# Handleiding exporteren en importeren van boekhouding.

Van MijnWebwinkel naar Snelstart

22-4-2010

Deze handleiding is bedoeld om uw boekhouding vanuit MijnWebwinkel te exporteren waarna te importeren in Snelstart.

Versie verloop

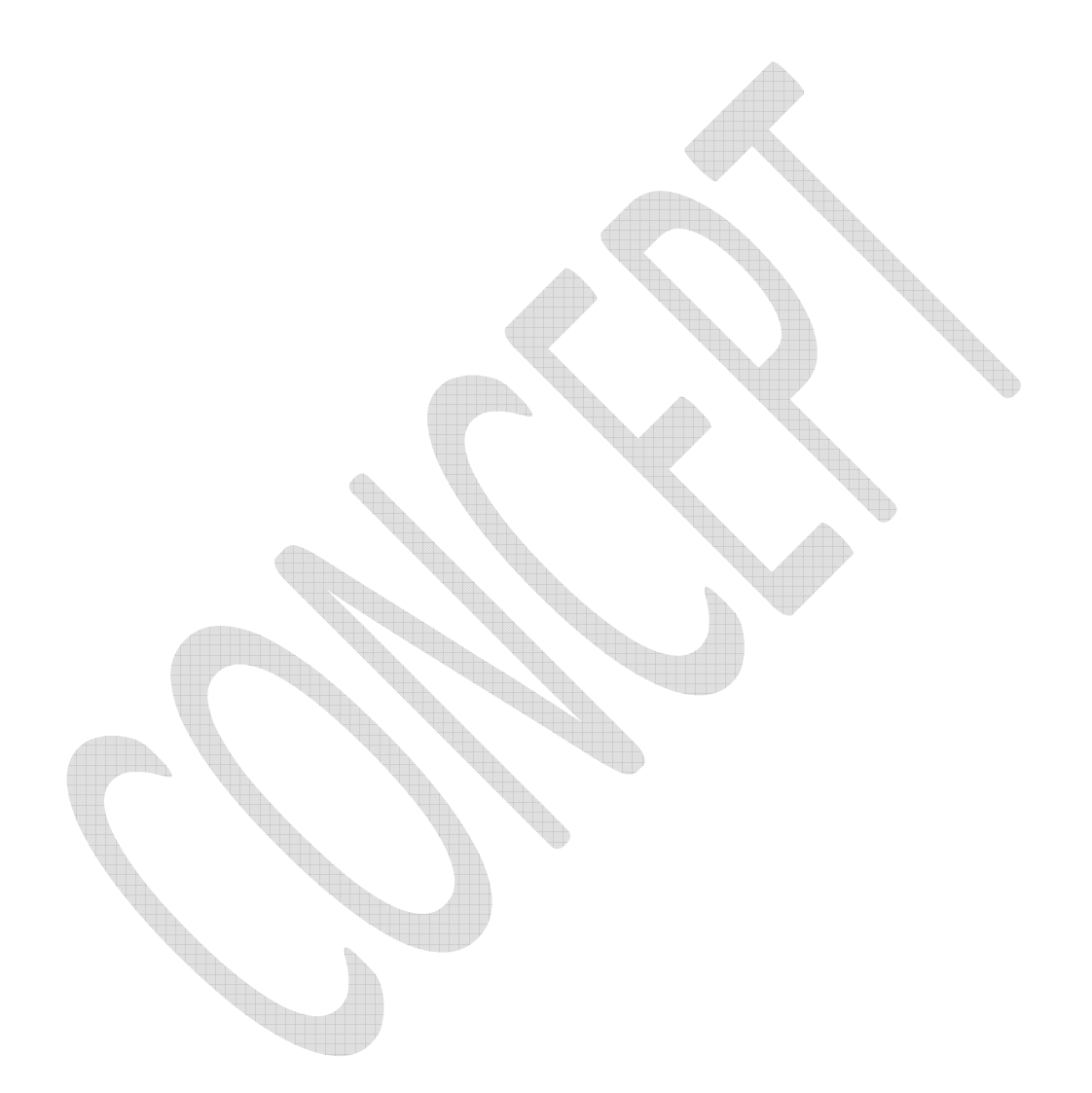

| Versie                       | Datum      | Uitgevoerd door |
|------------------------------|------------|-----------------|
| V.0.2 Eerste opzet / Concept | 22-4-2010  | Michael Cornet  |
| V.0.1 Eerste opzet / Draft   | 15-12-2009 | Michael Cornet  |

# Inhoud

| Inleiding                                                                                                    | 4                          |
|----------------------------------------------------------------------------------------------------|----------------------------|
| Introductie                                                                                                    | 4                          |
| Voorbereiding                                                                                                    | 5                          |
| Wat heeft u minimaal nodig                                                                                                    | 5                          |
| MijnWebwinkel Pro instellen                                                                                                    | 6                          |
| Punten op een rijtje                                                                                                    | 6                          |
| Aanmaken van de juiste grootboeknummers.                                                                                                    | 7                          |
| Export naar boekhouding instellingen toevoegen.                                                                                                    | 8                          |
| Toekennen van de zojuist aangemaakte grootboeknummers aan de producten1                                                                                                    | 0                          |
|                                                                                                    |                            |
| Toekennen van de zojuist aangemaakte grootboeknummers aan bezorgvormen, betalingswijzen                                                                                                    |                            |
| Toekennen van de zojuist aangemaakte grootboeknummers aan bezorgvormen, betalingswijzen en kortingen                                                                                                    | 1                          |
| Toekennen van de zojuist aangemaakte grootboeknummers aan bezorgvormen, betalingswijzen<br>en kortingen                                                                                                    | 1<br>2                     |
| Toekennen van de zojuist aangemaakte grootboeknummers aan bezorgvormen, betalingswijzen en kortingen.       1         Het maken van export naar boekhouding.       1         Invoices en Debiteuren exporteren.       1                                                                                                    | 1<br>2<br>2                |
| Toekennen van de zojuist aangemaakte grootboeknummers aan bezorgvormen, betalingswijzen<br>en kortingen.       1         Het maken van export naar boekhouding.       1         Invoices en Debiteuren exporteren.       1         Snelstart instellen.       1                                                                                                    | 1<br>2<br>2<br>3           |
| Toekennen van de zojuist aangemaakte grootboeknummers aan bezorgvormen, betalingswijzen         en kortingen.       1         Het maken van export naar boekhouding.       1         Invoices en Debiteuren exporteren.       1         Snelstart instellen.       1         Punten op een rijtje.       1                                                                                                   | 1<br>2<br>3<br>3           |
| Toekennen van de zojuist aangemaakte grootboeknummers aan bezorgvormen, betalingswijzen         en kortingen.       1         Het maken van export naar boekhouding.       1         Invoices en Debiteuren exporteren.       1         Snelstart instellen.       1         Punten op een rijtje.       1         Debiteuren importprofiel aanmaken       1                                                 | 1<br>2<br>3<br>3<br>4      |
| Toekennen van de zojuist aangemaakte grootboeknummers aan bezorgvormen, betalingswijzen         en kortingen.       1         Het maken van export naar boekhouding.       1         Invoices en Debiteuren exporteren.       1         Snelstart instellen.       1         Punten op een rijtje.       1         Debiteuren importprofiel aanmaken       1         Invoices importprofiel aanmaken       1 | 1<br>2<br>3<br>3<br>4<br>8 |

# Inleiding

#### Introductie

MijnWebwinkel (pro) beschikt over de functie om de gemaakte facturen te exporteren naar de boekhouding. Deze handleiding is speciaal gericht op de koppeling met het boekhoudpakket Snelstart. Na het lezen van deze handleiding kunt u een export naar boekhouding uit MijnWebwinkel maken en inlezen binnen Snelstart.

# Voorbereiding

## Wat heeft u minimaal nodig

Er zijn 2 vereisten om deze handleiding te kunnen uitvoeren:

- U heeft minimaal MijnWebwinkel Pro nodig (vanaf deze versie is het mogelijk een export naar boekhouding te kunnen maken)
- Snelstart boek 3 met daarbij Snelstart Plus (LETOP de gateway module die door Snelstart aangeraden wordt is niet juist)

# MijnWebwinkel Pro instellen

#### Punten op een rijtje

Er zijn een aantal punten die in MijnWebwinkel Pro ingesteld dienen te worden om een juiste export naar boekhouding te kunnen maken.

- Aanmaken van de juiste grootboeknummers
- Export naar boekhouding, instellingen toevoegen
- Toekennen van de zojuist aangemaakte grootboeknummers aan de producten
- Toekennen van de zojuist aangemaakte grootboeknummers aan bezorgvormen, betalingswijzen en kortingen.

#### Aanmaken van de juiste grootboeknummers.

Allereerst zullen de gewenste grootboeknummers aangemaakt moeten worden. In ons voorbeeld maken we gebruik van de meest gebruikte grootboeknummers. Welke u in uw boekhouding gebruikt kunt u zelf bepalen of als u een boekhouder heeft kan hij u precies vertellen welke grootboeknummers gebruikt worden.

1200 – Debiteuren

7

- 8000 Verkopen nul 0% btw
- 8001 Verkopen laag 6% btw
- 8002 Verkopen hoog 19% btw
- 8060 Verkopen export binnen EU
- 8070 Verkopen export buiten EU
- 8379 Verzendkosten (btw)
- 8390 Betaalwijzen (geen btw)
- 8880 Kortingen

Het grootboeknummer scherm vindt u onder het tabblad "Basisgegevens" en dan "Grootboeknummers".

|                     | Notes to the second second second second second second second second second second second second second second | VERIFICAN.     | A1001001009 |  |
|---------------------|----------------------------------------------------------------------------------------------------|----------------|-------------|--|
| 闭 Grootbo           | eknummers                                                                                                    |                | Х           |  |
| <u>B</u> estand Bey | <u>v</u> erken                                                                                                 |                |             |  |
| 🕂 🗙 🕝               |                                                                                                    |                |             |  |
| Nummer              | Omschrijving                                                                                                   |                |             |  |
| 1200                | Debiteuren                                                                                                    |                | =           |  |
| 8000                | Verkopen nul 0% btw                                                                                            |                |             |  |
| 8001                | Verkopen laag 6% btw                                                                                           |                |             |  |
| 8002                | Verkopen hoog 19% btw                                                                                          |                | -           |  |
| Nummer:             | 1200                                                                                                    |                |             |  |
| Omschrijving:       | Debiteuren                                                                                                    |                |             |  |
|                     |                                                                                                    | <u>S</u> luite | en          |  |
|                     |                                                                                                    |                |             |  |

Figuur 1

#### Export naar boekhouding instellingen toevoegen.

Onder "instellingen voor de export naar de boekhouding" kunt u de basis grootboeknummers toekennen. Deze toegewezen grootboeknummers zullen standaard gebruikt worden als u aan een artikel geen apart grootboeknummer toekent. (als u een apart grootboeknummer heeft voor een specifiek artikel kunt u deze apart toekennen in het artikelen scherm. Hierover later meer)

Om bij deze instellingen te komen gaat u naar het tabblad "extra"  $\rightarrow$  "Export"  $\rightarrow$  "Exporteren naar boekhouding"  $\rightarrow$  "Instellingen"

| - 0 4                                                                                                    |                                                              |                   |        | Eas                                               | y Business Tools 5 - Ea                     |
|----------------------------------------------------------------------------------------------------|--------------------------------------------------------------|-------------------|--------|---------------------------------------------------|---------------------------------------------|
| Start Basisgegevens                                                                                                    | Extra                                                        |                   |        |                                                   |                                             |
| Artikeloverzicht Kassa<br>Inkoop en verkoopoverzichten De G<br>Bestelhistorie X V<br>Overzichten                                                                                                    | arapport<br>mzetuitsplitsing<br>erkoop per <u>a</u> ffiliate | Import            | Expor  | Agenda synchronisere<br>Lelebanking<br>Historie ~ | n 🎦 Sja<br>Zieuwsbrief 🗇 Co<br>🖓 Co<br>Corr |
| Artikelen                                                                                                    | Volge / Artik                                                | elcode            | 2      | xporteren naar <u>b</u> oekhouding                | Maat                                        |
| <ul> <li>[Losse artikelen]</li> <li>[Varianten]</li> <li>Betalingswijzen - Bezorgvorm</li> <li>Software</li> <li>Software</li> <li>Software</li> <li>Easy Business Tools</li> <li>Software voor Mac</li> <li>Papier</li> <li>Boeken</li> </ul> |                                                              |                   |        | aken exporteren<br>(ergelijkingsites              | rteren naar boekhouding                     |
| Exporteren naar boekho                                                                                                    | uding                                                        |                   |        |                                                   | x                                           |
| Export formaat: CSV                                                                                                    |                                                              | ▪<br>▪ t/m        |        | •                                                 |                                             |
| Ex                                                                                                    | porteer ook reed:                                            | s eerder <u>o</u> | јеёхро | rteerde gegevens                                  |                                             |
| Instellingen                                                                                                    |                                                              |                   |        | E <u>x</u> porteren                               | Sluiten                                     |
| Figuur 3                                                                                                    |                                                              |                   |        |                                                   |                                             |

| 🧭 Instellingen voor de export naar                              | de boekhou | ding            | х         |  |  |  |  |  |
|-----------------------------------------------------------------|------------|-----------------|-----------|--|--|--|--|--|
| Bewerken                                                        |            |                 |           |  |  |  |  |  |
| Instellingen<br>Instellingen voor de export naar de boekhouding |            |                 |           |  |  |  |  |  |
| Standaarden                                                     |            |                 |           |  |  |  |  |  |
| ISO-landcode: NL                                                |            | ~               |           |  |  |  |  |  |
| Verkoopboek code: 1200                                          |            |                 |           |  |  |  |  |  |
| I BTW als detailregel opnemen in CSV export                     |            |                 |           |  |  |  |  |  |
|                                                                 | BTW        | Grootboeknummer | BTW-code  |  |  |  |  |  |
| Standaard leveringen:                                           |            | 1200 💌          |           |  |  |  |  |  |
|                                                                 | 0 🗸        | 8000            |           |  |  |  |  |  |
|                                                                 | 6 🗸        | 8001 🗸          |           |  |  |  |  |  |
|                                                                 | 19 🗸       | 8002 🗸          |           |  |  |  |  |  |
| Intracommunautaire leveringen:                                  |            | 8060 🗸          |           |  |  |  |  |  |
| Export leveringen:                                              |            | 0070            |           |  |  |  |  |  |
| Export reveningen.                                              |            | 0070            |           |  |  |  |  |  |
|                                                                 |            | Accepteren      | Annuleren |  |  |  |  |  |

#### Figuur 4

Bij ISO-landcode geeft u uw land in.

Onder "Verkoopboek code" voert u het dagboek in waarin de facturen geboekt moeten worden, in dit geval is dat 1200.

Zet een vinkje bij "BTW als detailregel opnemen in CSV export", dit is van groot belang voor het juist verwerken van btw.

De rest van de velden kunt u overnemen uit het voorbeeld. (als u eerder andere grootboeknummers aangemaakt heeft gebruikt u die)

Om de instellingen op te slaan kiest u voor "Accepteren" en kunt u het scherm sluiten.

# Toekennen van de zojuist aangemaakte grootboeknummers aan de producten.

In dit hoofdstuk vertellen wij hoe u aparte specifieke grootboeknummers aan artikelen kan toekennen. (dus afwijkende grootboeknummers dan de standaard)

Het hier toegekende grootboeknummer overschrijft de instelling uit het instellingscherm wat in vorige hoofdstuk is besproken.

Open het artikelen scherm, selecteer hier het artikel welke u wilt voorzien van een grootboeknummer.

Open het tabblad "Financieel" waarna het tabblad "Financiële rapportage".

Hier kunt u bij grootboeknummer het juiste grootboeknummer selecteren uit de eerder aangemaakte grootboeknummers.

| Algemeen Media Voorraad   | Financi  | ieel Promotie V | /aria | anten Opties Talen |
|---------------------------|----------|-----------------|-------|--------------------|
| Kortingen Extra heffingen | inanciel | e rapportage    |       |                    |
| Financieel                |          |                 |       |                    |
| Grootboeknummer:          | 8002     |                 | •     | X                  |
|                           | Num      | Omschrijving    | *     |                    |
| Intrastat                 | 1200     | Debiteuren      |       |                    |
| Intrastat code:           | 8000     | Verkopen nul 0  |       |                    |
| Intrastat gewicht         | 8001     | Verkopen laag   | ≡     |                    |
| initiastat gewicht.       | 8002     | Verkopen hoog   |       |                    |
|                           | 8060     | Verkopen expo   |       |                    |
|                           | 8070     | Verkopen expo   |       |                    |
|                           | 8379     | Verzendkosten   |       |                    |
|                           | 8390     | Betaalwijze (ge | •     |                    |
|                           |          |                 |       | а<br>              |
|                           |          |                 |       |                    |
|                           |          |                 |       |                    |
|                           |          |                 |       |                    |
|                           |          |                 |       |                    |
|                           |          |                 |       |                    |
|                           |          |                 |       |                    |

Figuur 5

# Toekennen van de zojuist aangemaakte grootboeknummers aan bezorgvormen, betalingswijzen en kortingen.

Het is van grootbelang om ook de juiste grootboeknummers toe te kennen aan de bezorgvormen, betalingswijzen en kortingen. Dit is belangrijk om de kosten hiervan direct op het juiste grootboeknummer te kunnen boeken zodat dit niet handmatig hoeft te gebeuren.

U doet dit in het artikelen scherm onder "Betaalwijzen – Bezorgvormen", voor kortingen kunt u zelf een groep aanmaken met daarin het artikel korting.

In ons voorbeeld zijn het de volgende grootboeknummers.

#### **Bezorgvormen**

8379 - Verzendkosten (btw)

**Betalingswijzen** 

8390 - Betaalwijze (geen btw)

#### <u>Kortingen</u>

#### 8880 - Kortingen

| Groepen K Zoeken            | Archief            | Webwinkel         | Volgord / Artikelcode | Omschrijving                                      |
|-----------------------------|--------------------|-------------------|-----------------------|---------------------------------------------------|
| A [] osse artikelen]        |                    |                   | 1                     | Bezorgvormen                                      |
| [Losse diakelen]            |                    |                   | 2                     | Betalingswijzen                                   |
| 💣 Betalingswijzen - Bezo    | orgvormen          |                   | 3                     | Vul je transport-mogelijkheden in en de prijs     |
| 🗄 👜 Software                |                    |                   | 4                     | Vul je betalingsmogelijkheden in (bvb Bancontact) |
| 🗄 🥶 Papier                  |                    |                   |                       |                                                   |
| 🗄 🤎 Boeken                  |                    |                   |                       |                                                   |
|                             |                    |                   |                       |                                                   |
|                             |                    |                   |                       |                                                   |
|                             |                    |                   |                       |                                                   |
|                             |                    |                   |                       |                                                   |
|                             |                    |                   |                       |                                                   |
|                             |                    |                   |                       |                                                   |
|                             |                    |                   |                       |                                                   |
|                             |                    |                   |                       |                                                   |
|                             |                    |                   |                       |                                                   |
|                             |                    |                   |                       |                                                   |
|                             |                    |                   |                       |                                                   |
|                             |                    |                   |                       |                                                   |
|                             |                    |                   |                       |                                                   |
|                             |                    |                   |                       |                                                   |
|                             |                    |                   |                       |                                                   |
|                             |                    |                   |                       |                                                   |
| K                           | >                  |                   |                       |                                                   |
|                             |                    |                   |                       |                                                   |
| Algemeen Media Voorraad     | Financieel Pro     | motie Varianten I | Opties Talen          |                                                   |
| Kortingen Extra heffingen F | Financiële rapport | tage              |                       |                                                   |
| Financiaal                  |                    | 5. <del></del>    |                       |                                                   |
| - inducio                   | 1                  |                   |                       |                                                   |
| Grootboeknummer:            | -                  | X                 |                       |                                                   |
|                             | Num Omschi         | rijving 📥         |                       |                                                   |
| Intrastat                   | 1200 Debiteu       | uren              |                       |                                                   |
| Intrastat code:             | 8000 Verkop        | en nul 0          |                       |                                                   |
| Intrastat gewicht:          | 8001 Verkop        | en laag           |                       |                                                   |
| mitastat gement.            | 8002 Verkop        | en hoog 📒 🔜       |                       |                                                   |
|                             | 8060 Verkop        | en expo           |                       |                                                   |
|                             | 8070 Verkop        | en expo           |                       |                                                   |
|                             | 8379 Verzeni       | dkosten           |                       |                                                   |
|                             | 8390 Betaalv       | vijze (gei 👻      |                       |                                                   |

Figuur 6

# Het maken van export naar boekhouding

#### **Invoices en Debiteuren exporteren**

Nu MijnWebwinkel gereed is om de invoices (facturen) en debiteuren (klanten) te exporteren kunnen we de daadwerkelijke export gaan aanmaken.

Deze optie vind u via het tabblad "extra"  $\rightarrow$  "Export"  $\rightarrow$  "Exporteren naar boekhouding".

|                                                                      | Ŧ                                   |                                                   |          |          |                          |                                            | Easy I      | Business Tools 5 -    |
|----------------------------------------------------------------------|-------------------------------------|---------------------------------------------------|----------|----------|--------------------------|--------------------------------------------|-------------|-----------------------|
| Start Basisg                                                         | egevens                             | Extra                                             |          |          |                          |                                            |             |                       |
| Artikeloverzicht<br>Inkoop en verkoopoverzicht<br>Bestelhistorie     | Kassarapp<br>en 🎍 Omzel<br>🔆 Verkou | port<br>tuitsplitsing<br>op per <u>a</u> ffiliate | Import   | Exp      | ort                      | Agenda synchr<br>Telebanking<br>Historie + | oniseren    | Nieuwsbrief           |
| Overz                                                                | ichten                              |                                                   |          |          | Artikel                  | gegevens <u>e</u> xpor                     | teren       | Co                    |
| Artikelen                                                            |                                     | Volge / Artik                                     | elcode   | 2        | Export                   | eren naar <u>b</u> oekt                    | nouding     | Maat                  |
|                                                                      |                                     |                                                   |          |          | <u>T</u> aken<br>Vergeli | exporteren<br>ikingsites                   | Exporte     | eren naar boekhouding |
| <ul> <li>Software voor Ma</li> <li>Papier</li> <li>Boeken</li> </ul> | ic                                  |                                                   |          |          |                          |                                            |             |                       |
| Figuur 7                                                             |                                     |                                                   |          |          |                          |                                            |             |                       |
| Exporteren naar b                                                    | oekhoudi                            | ing                                               | 40010000 | <u>}</u> |                          | TOTOLOIL.                                  | 20000000000 | x                     |
| Export formaat:                                                      | CSV                                 |                                                   | •        |          |                          |                                            |             |                       |
| Periode:                                                             |                                     |                                                   | ▪ t/m    |          |                          |                                            | •           |                       |
|                                                                      | Export                              | eer ook reed:                                     | eerder g | јеёхр    | orteer                   | de gegevens                                |             |                       |
| Instellingen                                                         |                                     |                                                   |          |          |                          | Exporter                                   | ren         | <u>S</u> luiten       |
|                                                                      |                                     |                                                   |          |          |                          |                                            |             |                       |

#### Figuur 8

Selecteer in het "Exporteren naar boekhouding" scherm CSV als export formaat op met eventueel de gewenste periode die u wilt exporteren en kies vervolgens "exporteren". MijnWebwinkel zal de gegevens gaan verzamelen waarna er zal worden gevraagd waar u deze wilt opslaan. (dit kan elk willekeurige map zijn)

Nadat de bestanden zijn opgeslagen zal MijnWebwinkel vragen of de export gelukt is, u kunt deze vraag met "Ja" beantwoorden als u er zeker van bent dat het gelukt is. (bent u niet zeker kies dan altijd voor "Nee" zodat u de zelfde gegevens later altijd opnieuw kan exporteren)

Als u nu in de opgegeven map kijkt ziet u twee bestanden namelijk "Invoices.csv" en "Debitors.csv", deze twee bestanden zullen we in het volgende hoofdstuk gaan inlezen in Snelstart.

# **Snelstart instellen**

#### Punten op een rijtje

Aller eerst zullen we in Snelstart de importprofielen moeten gaan aanmaken die we later gaan gebruiken om de twee aangemaakte bestanden met MijnWebwinkel in te lezen.

Voor elk van de export bestanden zal er een apart importprofiel aangemaakt moeten worden, namelijk

- Debiteuren importprofiel aanmaken
- Invoices importprofiel aanmaken

#### Debiteuren importprofiel aanmaken

Voor het inlezen van het debtors.csv bestand gaan we een importprofiel aanmaken. Hiervoor gaat u naar Programma  $\rightarrow$  Importeren gegevens  $\rightarrow$  Nieuwe importprofiel aanmaken. In het zojuist geopende scherm kiest u vervolgens welk soort importprofiel u wilt maken, in dit geval is dat klanten. Administratie Programma Onderboud Overzicht Extra Venster Help (E1)

| Haministratio Programma Ondornoda Overzier            | ie Exera Verbeer Heip (F1) |  |
|-------------------------------------------------------|----------------------------|--|
| 🎁 Boekhouden 🛛 國 Bankieren 🛛 🕂 Klantr                 | en 🙊 Leveranciers 👔 Help   |  |
| 🖈 Importeren                                          |                            |  |
| Tabel in SnelStart:                                   |                            |  |
| Artikelen<br>Klanten                                  |                            |  |
| Grootboekrekeningen<br>Boekingen<br>Nieuwe kaartenbak |                            |  |
|                                                       |                            |  |

#### Figuur 9

Kies volgende, u selecteert hier het csv bestand dat u gaat gebruiken en kies voor volgende. (maak hiervoor een aparte map aan zodat je nieuwe csv bestanden altijd in de zelfde map zet. Dit is nodig omdat Snelstart tijdens de import altijd dit pad zal gebruiken om naar het debtors.csv bestand te zoeken )

| Administratie Programma Onderhoud Ov | verzicht Extra Venster Help (F1)                                |  |
|--------------------------------------|-----------------------------------------------------------------|--|
| 🎁 Boekhouden 🛛 🗃 Bankieren 🛛 🕵 H     | ; Klanten 🛛 🏚 Leveranciers 🛛 😰 Help                             |  |
| 🖈 Importeren                         |                                                                 |  |
| Tabel in SnelStart:                  | Te importeren bestand:                                          |  |
| Klanten                              | c:\jemico\mww_exports_voor_selstart_import\Debtors.csv Bladeren |  |
|                                      |                                                                 |  |
| Figuur 10                            |                                                                 |  |
| Nu zult u de velden moeten gaan d    | definiëren zodat deze juist worden ingelezen. (gele button)     |  |

| Administratie Programma Onderhoud | Overzicht Extra Venster Help (F1)                      |                   |
|-----------------------------------|--------------------------------------------------------|-------------------|
| 🎁 Boekhouden 🛛 🗐 Bankieren 🤤      | 🎊 Klanten 🛛 🏠 Leveranciers 🛛 욹 Help                    |                   |
| 🖈 Importeren                      |                                                        |                   |
| Tabel in SnelStart:               | Te importeren bestand:                                 |                   |
| Klanten                           | c:\jemico\mww_exports_voor_selstart_import\Debtors.csv | Velden definiëren |

Figuur 11

Kies als scheidingsteken de "punt-komma" en zet een vinkje bij "Veldnamen op regel 1". Om deze aanpassingen op te slaan kiest u "OK".

| 17 | Brontabel definiëren                                                                                           |              |                        |            |              |              |             |                 |
|----|----------------------------------------------------------------------------------------------------|--------------|------------------------|------------|--------------|--------------|-------------|-----------------|
| G  | eavanceerde instellingen                                                                                       | Scheidingste | ekens 💌                | · ·        |              | 🔛 <u>о</u> к | Annuleren   | 🗸 Toepassen     |
| S  | electie => veld                                                                                                | Veldnam      | nen op regel 1         |            | r i          | 3            | 11/         |                 |
| De | ebiteurn Naar Co                                                                                               | ntactperso   | on Adres               | Postcod    | e Plaats     | Landcode     | Telefoor F  | a) E-mai. BTV n |
| De | biteurnr;Naam;Co                                                                                               | ntactperso   | on;Adres               | ;Postcod   | e;Plaats     | ;Landcode;   | Telefoon;F  | ax;E-mail;B'    |
| 2; | M Cornet;;Kampen                                                                                               | ring;4321    | BB;Leide               | en;Nederl  | and;071-     | 5214687;;s   | upport@ebt  | -solutions.     |
| 7; | Walter Scherpenh                                                                                               | uizen;;Var   | n Bellela              | an 27;22   | 41BB;Was     | senaar;Bel   | .gië;653945 | 460;;;          |
| 11 | ;J Fuchs;;milane                                                                                               | nhorst 49;   | 2317 cg;               | leiden;B   | E;06-214     | 42183;;;     |             |                 |
| 20 | .;E wagemaker;;Ou<br>D.P Kret::Stadbou                                                                         | derelaan 3   | .3-D;2312<br>2.2.313 1 | C.Leider   | •ML••••      | -3134010;;   |             |                 |
| 34 | ;; G Vroom;; ijsvog                                                                                            | elplein 12   | 0;3334xh               | n; zwijndr | echt;NL;     | 614457094;   | ;;          |                 |
| 36 | ;R Versteeg;;Mar                                                                                               | ia Danneel   | s Erf 61               | ;2907 BD   | ;Capelle     | aan den I    | Jssel;NL;6  | 41284932;;;     |
| 37 | ;T Gultekin;;Sch                                                                                               | eepensstra   | at 10;24               | 197 AR;De  | n Haag;N     | L;61428084   | 7;;;        |                 |
|    |                                                                                                    |              |                        | 100        |              |              |             | ×               |
|    | Veldnaam                                                                                                    | Startkolom   | Lengte                 | Eindkolom  |              | Veldtype     |             |                 |
| +  | Debiteurnr                                                                                                    | 1            | 10                     | 10         | Tekst (Text) |              |             |                 |
|    | Naam                                                                                                    | 12           | 4                      | 15         | Tekst (Text) |              | -           |                 |
| 1  | Contectporsoon                                                                                                 | 5.7          | 14                     | - 30       | Tekst (Text) |              |             |                 |
|    | Adres                                                                                                    | 32           | 5                      | 36         | Tekst (Text) |              |             |                 |
|    | Postcode                                                                                                    | 38           | 8                      | 45         | Tekst (Text) |              |             |                 |
|    | Plaats                                                                                                    | 47           | 6                      | 52         | Tekst (Text) |              |             |                 |
|    | Landcode                                                                                                    | 54           | 8                      | 61         | Tales (Taut) |              | -           |                 |
|    | a contra na contra de la contra contra contra contra contra contra contra contra contra contra contra contra c |              |                        |            | Tekst (Text) |              |             |                 |
|    | Telefoon                                                                                                    | 63           | 8                      | 70         | Tekst (Text) |              | _           |                 |

#### Figuur 12

U ziet nu een voorbeeld van alle velden met daarnaast het resultaat.

U kunt de velden overnemen uit dit voorbeeld maar let met name op bij "fldLandID". Hier moeten de kleine en hoofdletters precies gelijk zijn aan het voorbeeld. (doet u dit niet zal het land niet juist ingevoerd worden) De coderingen kunt u wijzigen nadat op het plusteken is geklikt.

| <u>A</u> dmi | nistratie <u>P</u> rogramma Onder <u>h</u> oud Overzi | cht  | <u>Ex</u> tra Ven <u>s</u> ter Help(F1)                |
|--------------|-------------------------------------------------------|------|--------------------------------------------------------|
| <b>111</b>   | Boekhouden 🛛 🗃 Bankieren 🛛 🕂 Klar                     | nten | n 🙊 Leveranciers 👔 Help                                |
| ź            | Importeren                                            |      |                                                        |
| Т            | abel in SnelStart:                                    |      | Te importeren hestand:                                 |
| K            | lanten                                                | -    | c:\jemico\mww_exports_voor_selstart_import\Debtors.csv |
|              |                                                       |      |                                                        |
|              | Velden in SnelStart:                                  |      | Te importeren velden (formules):                       |
|              | fldRelatiecode                                        | +    | [Debiteurnr]                                           |
|              | fldNaam                                               | +    | [Naam]                                                 |
|              | fldContactpersoon                                     | +    | - [Contactpersoon]                                     |
|              | fldAdres                                              | +    | - [Adres]                                              |
|              | fldPostcode                                           | +    | [Postcode]                                             |
|              | fldPlaats                                             | +    | [Plaats]                                               |
|              | fldLandID                                             | +    | LandNaamofCodeNaarID([Landcode])                       |
|              | fldCorrespondentieAdresContactpersoon                 | +    | -                                                      |
|              | fldCorrespondentieAdres                               | +    | •                                                      |
|              | fldCorrespondentieAdresPostcode                       | +    |                                                        |
|              | fldCorrespondentieAdresPlaats                         | +    |                                                        |
|              | fldCorrespondentieAdresLandID                         | +    |                                                        |
|              | fldFactuurRelatielD                                   | +    | -                                                      |
|              | fldTelefoon                                           | +    | [Telefoon]                                             |
|              | fldMobieleTelefoon                                    | +    |                                                        |
|              | fldFax                                                | +    | - [Fax]                                                |
|              | fldEmail                                              | +    | [E-mail]                                               |
|              | fldBtwNummer                                          | +    | - [BTW nummer]                                         |

#### Figuur 13

Wanneer alles goed ingevuld is kiest u voor "Volgende".

In het volgende scherm zult u moeten aangeven wat snelstart moet doen met de gegevens uit het csv bestand. Het handigste is "toevoegen en verversen". Op deze wijze worden nieuwe klanten geïmporteerd en wijzigingen in gegevens doorgevoerd. Kies vervolgens weer volgende, geef in het nieuwe scherm aan wat snelstart moet doen met het nieuwe importprofiel. (voor nu is opslaan maar niet uitvoeren voldoende)

| Administratie Programma Onderhoud Overzicht Extra Venster Help (F1)                                                                                                    |                            |  |  |  |  |  |
|----------------------------------------------------------------------------------------------------|----------------------------|--|--|--|--|--|
| 🗰 Boekhouden 🛛 🗐 Bankieren 🧟 Klanten 🕸 Leveranciers 😭                                                                                                    | Help                       |  |  |  |  |  |
| 🖈 Importeren                                                                                                    |                            |  |  |  |  |  |
| Tabel in SnelStart:     Te importeren bestand:       Klanten     Image: C:\jemico\mww_exports_voor_st                                                                                       | elstart_import\Debtors.csv |  |  |  |  |  |
| Acties<br>Het importprofiel 'Klanten vullen uit Debtors' is aangemaakt en importeert gegevens in<br>'Klanten' uit het bronbestand 'c:\jemico\mww_exports_voor_selstart_import\Debtors.csv'. |                            |  |  |  |  |  |
| <ul> <li>Het importprofiel opslaan en uitvoeren.</li> </ul>                                                                                                    |                            |  |  |  |  |  |
| <ul> <li>Het importprofiel opslaan maar niet uitvoeren.</li> </ul>                                                                                                    |                            |  |  |  |  |  |
| O Verder gaan met het bewerken van het importprofiel.                                                                                                    |                            |  |  |  |  |  |
| Profielnaam Klanten vullen uit Debtors                                                                                                    |                            |  |  |  |  |  |
|                                                                                                    |                            |  |  |  |  |  |

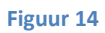

U bent nu klaar met aanmaken van het debiteuren importprofiel.

#### Invoices importprofiel aanmaken

Voor het inlezen van het invoices.csv bestand gaan we een importprofiel aanmaken. Hiervoor gaat u naar Programma  $\rightarrow$  Importeren gegevens  $\rightarrow$  Nieuwe importprofiel aanmaken, kies vervolgens welk soort importprofiel u wilt maken, in dit geval is dat boekingen.

| 🔆 Administratie                                                     | Programma | Onder <u>h</u> oud | Overzich <u>t</u> | E <u>x</u> tra | Ven <u>s</u> ter | Help (F1) |   |
|---------------------------------------------------------------------|-----------|--------------------|-------------------|----------------|------------------|-----------|---|
| 🎁 Boekhouden                                                        | 國 Bankie  | ren 🛛 👧            | Klanten           | 👧 Lev          | veranciers       | 욹 Helj    | p |
| Tabel in SnelSta                                                    | art:      |                    | •                 |                |                  |           |   |
| Artikelen<br>Klanten<br>Leveranciers<br>Grootboekreker<br>Boekingen | ningen    |                    |                   |                |                  |           |   |
| Nieuwe kaarten                                                      | bak       |                    |                   |                |                  |           |   |

#### Figuur 15

Kies volgende, u selecteert hier het csv bestand dat u gaat gebruiken en kies voor volgende. (maak hiervoor een aparte map aan zodat je nieuwe csv bestanden altijd in de zelfde map zet. Dit is nodig omdat Snelstart tijdens de import altijd dit pad zal gebruiken om naar het invoices.csv bestand te zoeken )

|                  |                                            |                    | 10 A.             |                |                  |                 |                      |          |  |
|------------------|--------------------------------------------|--------------------|-------------------|----------------|------------------|-----------------|----------------------|----------|--|
| 🔀 Administratie  | <u>P</u> rogramma                          | Onder <u>h</u> oud | Overzich <u>t</u> | E <u>x</u> tra | Ven <u>s</u> ter | Help (F1)       |                      |          |  |
| 🞁 Boekhouden     | 國 Bankie                                   | ren 🛛 👧            | Klanten           | 👧 Le           | veranciers       | 욹 Help          |                      |          |  |
| Tabel in SnelSta | Tabel in SnelStart: Te importeren bestand: |                    |                   |                |                  |                 |                      |          |  |
| Boekingen        |                                            |                    | 🔽 🔤 🖂             | emico\m        | ww_export        | s_voor_selstart | _import\Invoices.csv | Bladeren |  |
|                  |                                            |                    |                   |                |                  |                 |                      |          |  |

#### Figuur 16

Nu zult u de velden moeten definiëren zodat deze juist worden ingelezen. (gele button)

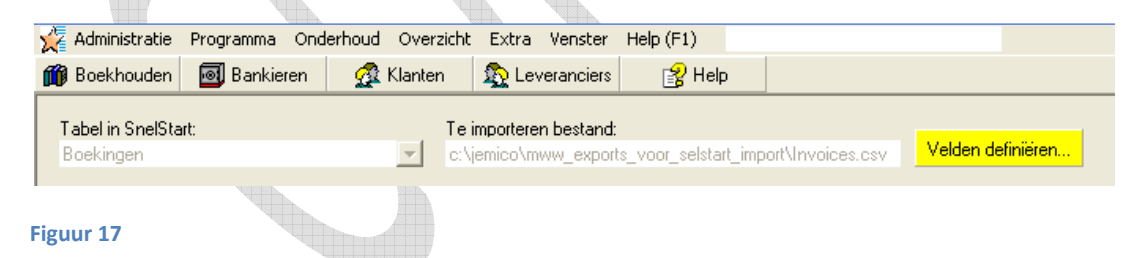

Kies als scheidingsteken de "punt-komma" en zet een vinkje bij "Veldnamen op regel 1".

Om deze aanpassingen op te slaan kiest u "OK".

| A Diontaber denniere                                                                                                    | en                                                                                                    |                                                                                     |                                                                                         |                                                                                                    |                                                                             |                                                                             |                                                                                          |
|----------------------------------------------------------------------------------------------------|----------------------------------------------------------------------------------------------------|-------------------------------------------------------------------------------------|-----------------------------------------------------------------------------------------|----------------------------------------------------------------------------------------------------|-----------------------------------------------------------------------------|-----------------------------------------------------------------------------|------------------------------------------------------------------------------------------|
| Geavanceerde instellingen                                                                                                    | Scheidingste                                                                                           | ekens 💌                                                                             |                                                                                         |                                                                                                    | <b>Ц</b> <u>О</u> К                                                         | nnuleren                                                                    | 🗸 Toepassen                                                                              |
| Selectie => veld                                                                                                    | 🔽 Veldnam                                                                                              | ien op regel 1                                                                      |                                                                                         |                                                                                                    |                                                                             | 1                                                                           |                                                                                          |
| Boekstukn: Factu                                                                                                    | urnı Debitev                                                                                           | irni Dati                                                                           | r Omschr                                                                                | ijving G                                                                                                    | rootboekni                                                                  | Totaalbed                                                                   | raq Regelbedra                                                                           |
| 1975; 1975; 1729; 3<br>1975; 1975; 1729; 3<br>1975; 1975; 1729; 3<br>1975; 1975; 1729; 3<br>1975; 1975; 1729; 3<br>1975; 1975; 1729; 3                                                                     | -1-2008;Fact<br>-1-2008;Wii<br>-1-2008;BTW<br>-1-2008;Wii<br>-1-2008;BTW<br>-1-2008;BTW<br>-1-2008;BTW | uur:<br>reparati<br>: Wii re<br>reparati<br>: Wii re<br>orgvormen                   | 1975;<br>.e (ombou<br>paratie<br>.e (ombou<br>paratie<br>1;8390;;-                      | 1200;113<br>uwen fout<br>(ombouwe<br>uwen fout<br>(ombouwe<br>.7,14;160                                                                               | <pre>,5;;;1975   gegaan), n fout geg   gegaan), n fout geg 2;-1,36;;;</pre> | ;;;;Serge<br>per stuk,<br>aan), per<br>per stuk,<br>aan), per<br>1;;;;;;;;; | Keulen, van.<br>Defekten op<br>stuk, Defekt<br>Installeren<br>stuk, Insta<br>;;;;;;1200; |
| 1975; 1975; 1729; 3<br>1975; 1975; 1729; 3<br>1975; 1975; 1729; 3                                                                                                    | -1-2008;BTW<br>-1-2008;Beta                                                                            | : Bezorg<br>lingswij                                                                | vormen;1<br>zen;8390                                                                    | .602;;-1,<br>);;0;1602                                                                                                    | 36;;-1,36;<br>;0;;;1;;;;                                                    | ,,1,,,,,,,,<br>,,,,,,,,,,,,                                                 | ;;;;;;;120(<br>;1200;;0                                                                  |
| Veldnaam                                                                                                    | -1-2008;BTW<br>-1-2008;Beta                                                                            | : Bezorg<br>ulingswij<br>Lengte                                                     | vormen;1<br>zen;8390<br>Eindkolom                                                       | .602;;-1,<br>);;0;1602                                                                                                    | 36;;-1,36;<br>;0;;;1;;;;<br>Veldtupe                                        | ,,1,,,,,,,,                                                                 | ;;;;;;;120(<br>;1200;;0                                                                  |
| 1975; 1975; 1729; 3     1975; 1975; 1729; 3     1975; 1975; 1729; 3     Veldnaam     → Boekstuknr                                                                                                    | -1-2008;BTW<br>-1-2008;Beta                                                                            | : Bezorg<br>ulingswij<br>Lengte                                                     | vormen; 1<br>zen; 8390<br>Eindkolom<br>10                                               | .602;;-1,<br>);;0;1602<br>Tekst (Text)                                                                                                    | 36;;-1,36;<br>;0;;;1;;;;<br>Veldtype                                        | ,,1,,,,,,,,                                                                 | ;;;;;;;120(<br>;1200;;0                                                                  |
| Veldnaam     Boekstuknr Factuurnr                                                                                                    | -1-2008;BTW<br>-1-2008;Beta<br>Startkolom<br>1<br>12                                                   | : Bezorg<br>ulingswij<br>Lengte<br>10<br>9                                          | vormen;1<br>zen;8390<br>Eindkolom<br>10<br>20                                           | .602;;-1,<br>);;0;1602<br>Tekst (Text)<br>Tekst (Text)                                                                                                | 36;;-1,36;<br>;0;;;1;;;;<br>Veldtype                                        | ,,1,,,,,,,,,,,,,,,,,,,,,,,,,,,,,,,,,,,,                                     | ;;;;;;;120(<br>;1200;;0                                                                  |
| 1975; 1975; 1729; 3-     1975; 1975; 1729; 3-     1975; 1975; 1729; 3-     Veldnaam     ●     Boekstuknr     Factuurnr     Debiseurnr                                                                      | -1-2008; BTW<br>-1-2008; Beta<br>Startkolom<br>1<br>12<br>22                                           | : Bezorg<br>lingswij<br>Lengte<br>10<br>9<br>10                                     | vormen;1<br>zen;8390<br>Eindkolom<br>10<br>20<br>31                                     | .602;;-1,<br>0;;0;1602<br>Tekst (Text)<br>Tekst (Text)<br>Tekst (Text)                                                                                | 36;;-1,36;<br>;0;;;1;;;;<br>Veldtype                                        | ,,1,,,,,,,,                                                                 | ;;;;;;;120(<br>;1200;;0                                                                  |
| 1975; 1975; 1729; 3-     1975; 1975; 1729; 3-     1975; 1975; 1729; 3-     Veldnaam     ●     Boekstuknr     Factuurnr     Disbileurnr     Datum                                                           | -1-2008; BTW<br>-1-2008; Beta<br>Startkolom<br>1<br>12<br>22<br>33                                     | : Bezorg<br>ulingswij<br>Lengte<br>10<br>9<br>10<br>5                               | Eindkolom<br>10<br>20<br>31<br>37                                                       | .602;;-1,<br>0;;0;1602<br>Tekst (Text)<br>Tekst (Text)<br>Tekst (Text)<br>Tekst (Text)                                                                | 36;;-1,36;<br>;0;;;1;;;;<br>Veldtype                                        | ,,1,,,,,,,,,,,,,,,,,,,,,,,,,,,,,,,,,,,,                                     | ;;;;;;;120(<br>;1200;;0                                                                  |
| 1975; 1975; 1729; 3     1975; 1975; 1729; 3     1975; 1975; 1729; 3     Veldnaam     Boekstuknr     Factuurnr     Dsbieurnr     Datum     Ornschrijving                                                    | -1-2008; BTW<br>-1-2008; Beta<br>Startkolom<br>1<br>12<br>22<br>33<br>39                               | : Bezorg<br>ulingswij<br>Lengte<br>10<br>9<br>10<br>5<br>12                         | Eindkolom<br>10<br>20<br>31<br>37<br>50                                                 | 602;;-1,<br>0;;0;1602<br>Tekst (Text)<br>Tekst (Text)<br>Tekst (Text)<br>Tekst (Text)<br>Tekst (Text)                                                 | 36;;-1,36;<br>;0;;;1;;;;<br>Veldtype                                        | ,,1,,,,,,,,                                                                 | ;;;;;;;120(<br>;1200;;0                                                                  |
| 1975; 1975; 1729; 3      1975; 1975; 1729; 3      1975; 1975; 1729; 3      Veldnaam     Boekstuknr     Factuurnr     Debieurnr     Datum     Omschrijving     Grootboeknr                                  | -1-2008; BTW<br>-1-2008; Beta<br>Startkolom<br>1<br>12<br>22<br>33<br>39<br>52                         | : Bezorg<br>llingswij<br>Lengte<br>10<br>9<br>10<br>5<br>12<br>12                   | vormen; 1<br>zen; 8390<br>Eindkolom<br>10<br>20<br>31<br>37<br>50<br>62                 | 602;;-1,<br>0;;0;1602<br>Tekst (Text)<br>Tekst (Text)<br>Tekst (Text)<br>Tekst (Text)<br>Tekst (Text)<br>Tekst (Text)                                 | 36;;-1,36;<br>;0;;;1;;;;<br>Veldtype                                        | ,,1,,,,,,,,,,,,,,,,,,,,,,,,,,,,,,,,,,,,                                     | ;;;;;;;120(<br>;1200;;0                                                                  |
| 1975; 1975; 1729; 3      1975; 1975; 1729; 3      1975; 1975; 1729; 3      Veldnaam     Boekstuknr     Factuurnr     Debteurnr     Datum     Omschrijving     Grootboeknr     Totaalbedrag                 | -1-2008; BTW<br>-1-2008; Beta<br>Startkolom<br>1<br>12<br>22<br>33<br>39<br>52<br>64                   | : Bezorg<br>lingswij<br>Lengte<br>10<br>9<br>10<br>5<br>12<br>12<br>11              | Eindkolom<br>10<br>20<br>10<br>20<br>31<br>37<br>50<br>62<br>75                         | 602;;-1,<br>0;;0;1602<br>Tekst (Text)<br>Tekst (Text)<br>Tekst (Text)<br>Tekst (Text)<br>Tekst (Text)<br>Tekst (Text)<br>Tekst (Text)                 | 36;;-1,36;<br>;0;;;1;;;;<br>Veldtype                                        | ,,1,,,,,,,,,,,,,,,,,,,,,,,,,,,,,,,,,,,,                                     | ;;;;;;;120(<br>;1200;;0                                                                  |
| 1975; 1975; 1729; 3      1975; 1975; 1729; 3      1975; 1975; 1729; 3      Veldnaam     Boekstuknr     Factuurnr     Debteurnr     Datum     Omschrijving     Grootboeknr     Totaalbedrag     Regelbedrag | -1-2008; BTW<br>-1-2008; Beta<br>Startkolom<br>1<br>12<br>22<br>33<br>39<br>52<br>64<br>77             | : Bezorg<br>llingswij<br>Lengte<br>10<br>9<br>10<br>5<br>12<br>11<br>11<br>12<br>11 | Eindkolom<br>10<br>20<br>20<br>20<br>20<br>20<br>20<br>31<br>37<br>50<br>62<br>75<br>87 | 602;;-1,<br>0;;0;1602<br>Tekst (Text)<br>Tekst (Text)<br>Tekst (Text)<br>Tekst (Text)<br>Tekst (Text)<br>Tekst (Text)<br>Tekst (Text)<br>Tekst (Text) | 36;;-1,36;<br>;0;;;1;;;;<br>Veldtype                                        | ;;1;;;;;;;;;;;;;;;;;;;;;;;;;;;;;;;;;;;;                                     | ;;;;;;;120(<br>;1200;;0                                                                  |

#### Figuur 18

U ziet nu een voorbeeld van alle velden met daarnaast het resultaat. De meeste zullen al ingevuld zijn en u hoeft alleen nog de ontbrekende in te voeren.

LETOP in ons voorbeeld gebruiken we het referentienummer van MijnWebwinkel als fldFactuurnummer, dit is gedaan opdat de iDEAL betalingen juist gekoppeld worden aan de juiste factuur. Dit werkt alleen als u de bankgegevens ook inleest en het bestelnummer als betalingskenmerk gebruikt is. (bijvoorbeeld als u elke iDEAL betaling los laat uitbetalen op uw rekening en niet als batch)

| ~ ~ | unificer unes    | Juistingevu |                    |                   | igeniae        | •                |                   |                    |
|-----|------------------|-------------|--------------------|-------------------|----------------|------------------|-------------------|--------------------|
| Ľ   | Administratie    | Programma   | Onder <u>h</u> oud | Overzich <u>t</u> | E <u>x</u> tra | Ven <u>s</u> ter | Help (F1)         |                    |
| Ø   | 🗿 Boekhouden     | 國 Bankiere  | en 🛛 👧 H           | Klanten           | 👰 Lev          | veranciers       | 욹 Help            |                    |
|     | Tabel in SnelSta | art:        |                    | Tei               | mportere       | n bestand:       |                   |                    |
|     | Boekingen        |             |                    | C: Al             | emico\m        | ww_export        | s_voor_selstart_i | mport\Invoices.csv |
|     |                  |             |                    |                   |                |                  |                   | 🝸 Filter           |
|     | Velden in Sr     | nelStart:   |                    | Tei               | importere      | n velden (f      | ormules):         |                    |
| Γ   | fldD agboe       | k           |                    | + [Da             | agboek)        | I                |                   |                    |
|     | fldBoeking       | icode       |                    | + [Bo             | ekstul         | mr]              |                   |                    |
|     | fldD atum        |             |                    | + [Da             | atum]          |                  |                   |                    |
|     | fldGrootbo       | eknummer    |                    | + [Gr             | ootbo          | eknr ]           |                   |                    |
|     | fldD ebet        |             |                    | + [De             | ebet]          |                  |                   |                    |
|     | fldCredit        |             |                    | + [Cr             | edit]          |                  |                   |                    |
|     | fldVolgnumm      | her         |                    | +                 |                |                  |                   |                    |
|     | fldBoekstuk      |             |                    | + [Fa             | etuuri         | nr]              |                   |                    |
|     | fldOmschrijvi    | ing         |                    | + [Om             | schrij         | )ving]           |                   |                    |
|     | fldRelatiecoo    | de          |                    | + [De             | biteu          | mr]              |                   |                    |
|     | fldFactuurnu     | immer       |                    | + [Re             | ferent         | ienumme          | r]                |                    |
|     | fldKostenpla     | atsnummer   |                    | +                 |                |                  |                   |                    |
| -   |                  |             |                    |                   |                | ĸ                | <b>)</b> 🖂        |                    |
|     |                  |             |                    |                   |                |                  |                   |                    |

#### Wanneer alles juist ingevuld is kiest u voor volgende.

#### Figuur 19

In het volgende scherm zult u moeten aangeven wat snelstart moet doen met de gegevens uit het csv bestand. In dit geval is het best te kiezen voor "Het importprofiel opslaan maar niet uitvoeren".

| 🔀 Administratie                                                                 | Programma On                                             | der <u>h</u> oud Overzichţ                                                                                                    | <u>Ex</u> tra Ven <u>s</u> ter                                                     | Help (F1)           |                    |
|---------------------------------------------------------------------------------|----------------------------------------------------------|----------------------------------------------------------------------------------------------------|------------------------------------------------------------------------------------|---------------------|--------------------|
| 🎁 Boekhouden                                                                    | 國 Bankieren                                              | 🕵 Klanten                                                                                                    | 👧 Leveranciers                                                                     | 💦 Help              |                    |
| Tabel in SnelSta<br>Boekingen                                                   | rt:                                                      | Te<br>v c:\                                                                                                    | importeren bestand:<br>jemico/mww_expor                                            | ts_voor_selstart_ir | nport\Invoices.csv |
| Acties<br>Het importprofiel<br>'Boekingen' uit h<br>'c:\jemico\mww_<br>Profielr | 'Boekingen vullen<br>et bronbestand<br>_exports_voor_sel | uit Invoices' is aang<br>start_import\Invoices<br>rofiel opslaan en uitvo<br>rofiel opslaan maar ni<br>n met het bewerken v<br>vullen uit Invoices | emaakt en importee<br>.csv'.<br>beren.]<br>et uitvoeren.<br>van het importprofiel. | rt gegevens in      |                    |

U bent nu klaar met aanmaken van het Invoice importprofiel.

### Het daadwerkelijk inlezen van Debtors.csv en Invoices.csv in Snelstart

Plaats de met Mijnwebwinkel aangemaakte bestanden (debtors.csv en invoices.csv) in de map die u opgegeven heeft bij het aanmaken van de importprofielen.

Het is zeer belangrijk om altijd te beginnen met het inlezen van de debiteuren. Doet u dit niet dan zal de import van de facturen spaaklopen omdat hij de nieuwe klanten niet kent.

Ga binnen Snelstart naar Programma->importeren gegevens->start importeren->Klanten vullen uit Debtors . Als alles goed is gegaan zal Snelstart u vragen of de gegevens definitief verwerkt moeten worden, bevestig deze met "ja".

| SnelStart                                | ×              |  |
|------------------------------------------|----------------|--|
| Wilt u de geïmporteerde gegevens definit | ief verwerken? |  |
| Ja                                       | Nee            |  |

#### Figuur 21

Het venster importstatus kunt u sluiten als alles gereed is. (na de laatste vraag komt er geen ander scherm meer)

Nu de debiteuren ingelezen zijn kunt u de facturen gaan inlezen.

Ga binnen Snelstart naar Programma->importeren gegevens->start importeren->Boekingen vullen uit invoices. Als alles goed is gegaan zal Snelstart u vragen of de gegevens definitief verwerkt moeten worden, bevestig deze met "ja". (mochten er fouten ontstaan geeft Snelstart de eventuele fout aan, raadpleeg Snelstart handleiding als dit gebeurd)

| SnelStart               |                         | ×          |
|-------------------------|-------------------------|------------|
| Wilt u de geïmporteerde | e gegevens definitief v | rerwerken? |
|                         | Ja                      | Nee        |

#### Figuur 22

Het venster importstatus kunt u sluiten als alles gereed is. (na de laatste vraag komt er geen ander scherm meer)